Aby ponownie skonfigurować router Pirelli DRG A125G należy:

a. Otworzyć przeglądarkę internetową poprzez wybranie odpowiedniej ikony dwukrotnym naciśnięciem lewego klawisza myszy (np. Internet Explorer lub Mozilla Firefox):

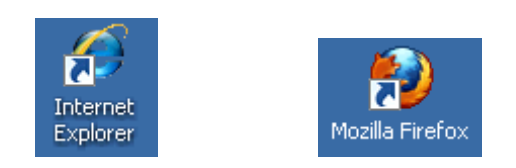

 b. W przeglądarce internetowej w pasku adresu na górze strony należy wprowadzić następujący adres strony konfiguracyjnej routera zatwierdzając klawiszem Enter: 192.168.1.254

| 🤔 cpe.dtwk.pl - Windows Internet Explorer                                                    |   |
|----------------------------------------------------------------------------------------------|---|
|                                                                                              | - |
| <u>File Edit View Favorites T</u> ools                                                       |   |
| 🗙 🕎 pdfforge explore with 🏹 EIOO! SEARCH 🔻 Search 🔶 📩 PDFCreator 🐠 eBay 🚨 Amazon 🧐 Options 👻 |   |
| 🖌 🚖 Favorites 🛛 🚔 🔊 Web Slice Gallery 🔹                                                      |   |

c. Po pojawieniu się ekranu logowania należy wpisać "**user**" jako nazwę użytkownika oraz "**user**" jako hasło a następnie wcisnąć "**OK**":

| PL Polski 💌<br>User |
|---------------------|
|                     |
|                     |

OK

d. Po zalogowaniu się na ekran konfiguracyjny routera należy nacisnąć po lewej stronie przycisk "**Połączenia sieciowe**":

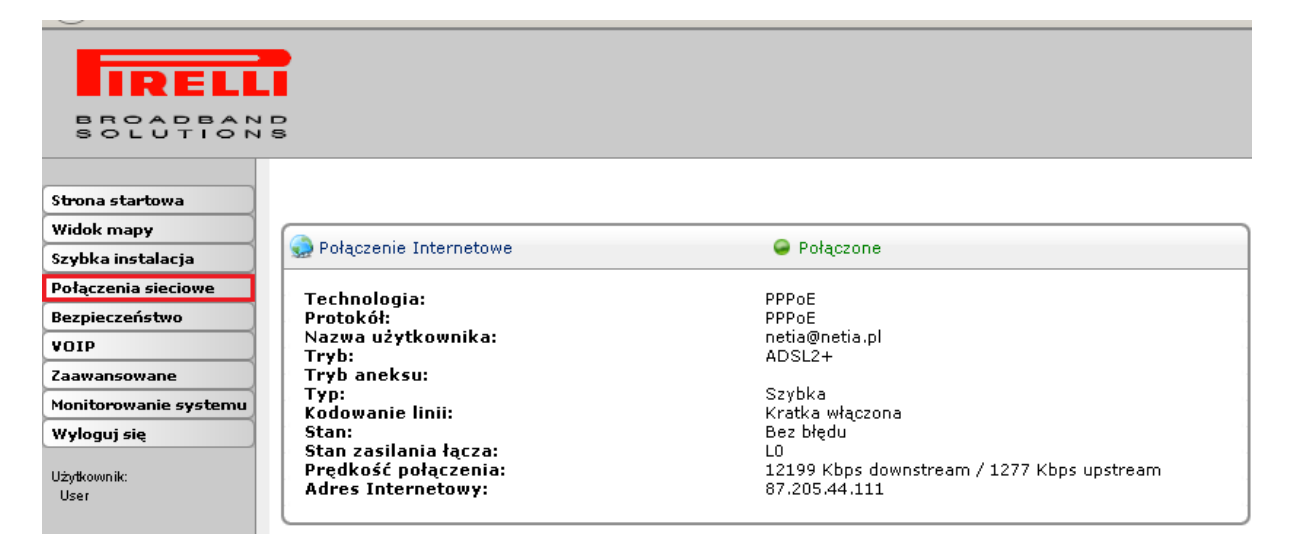

e. Na kolejnym ekranie należy wybrać typ połączenia dla danej usługi, tak jak to jest zaznaczone na poniższym rysunku:

| Nazwa                                              | Stan              | Czynność |
|----------------------------------------------------|-------------------|----------|
| 🚽 LAN Bridge                                       | Połączone         | Á 👗      |
| 💫 LAN Hardware Ethernet Switch                     | 1 porty połączone | <u>\</u> |
| 🔊 LAN Wireless 802.11g Access Point                | Połączone         | <u>\</u> |
| 🔪 LAN USB                                          | Rozłączony        | <u> </u> |
| 🔊 LAN Wireless 802.11g Access Point - Virtual AP   | Połączone         | 🔪 🌽      |
| 🔊 LAN Wireless 802.11g Access Point - Virtual AP 2 | Połączone         | N 🕺 👗    |
| 💊 WAN PPPoA < The Using na łączu TP                | Ponowne łączenie  | 🔰 👗 🎽    |
| 🔌 WAN DSL                                          | Połączone         | <u> </u> |
| WAN PPPoF Dia using na faczu Netii                 | Połaczone         | S 🗶 .    |

f. Na wyświetlonym ekranie wybieramy zakładkę "**PPP**" i poniżej usuwamy dane w polach nazwa użytkownika oraz hasło. Następnie wprowadzamy nazwę użytkownika i hasło według wzoru:

| awienia Routing PPP Zaawansowane                     |                |                                  |       |
|------------------------------------------------------|----------------|----------------------------------|-------|
| Autoryzacja PPP                                      |                |                                  |       |
|                                                      | wati-Quatia at | Tutai warawadzamy login użytkow  | mika  |
| Hasto:                                               | netia@netia.pi | Tutaj wprowadzaniy login użytkow | vnika |
| 🔽 Wspieraj niezaszyfrowane hasła (PAP)               |                |                                  |       |
| ✓ Wspieraj Challenge Handshake Authentication (CHAP) |                |                                  |       |
| ✓ Wspieraj Microsoft CHAP (MS-CHAP)                  |                |                                  |       |
|                                                      |                |                                  |       |

OK Zastosuj Anuluj

Naciskamy klawisz "**Zastosuj**" a następnie "**OK**". Usługa jest skonfigurowana a router restartuje się i po około 2 minutach zostanie nawiązane połączenie.